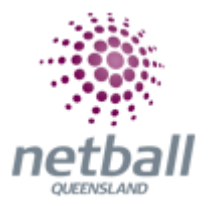

## **Quick Reference Guide: Part Payments**

Part payments is an optional feature for Associations and/or Clubs to choose to activate when setting up their signup form.

 It can be applied to any form type but will only apply to Registration Types/Products, not saleable items.

\*\*IMPORTANT: Can only be used if using MPS Gateway (disbursements, split payments, primary gateway)

\*\*IMPORTANT: Can not be used when using discounts eg. Fair Play Voucher salable items.

This **Quick Reference Guide** contains the following information:

- Part Payment Setup
- Scheduled Payments Report
- Cancelling Upcoming Payment
- How Participants See Part Payments when Completing Online Registrations
- Payments Outside the Schedule

### Part Payment Setup

The process below is the same whether you are an Association or Club. Associations complete this in either mode, Management or Participation, while Clubs complete it in Participation Mode.

Associations can manage their part payments under Management or Participation.

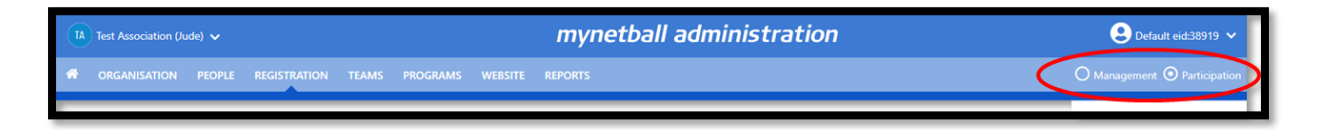

Clubs will not have the option to choose between management or participation, they will just be in participation.

| J1 Jude 1 🗸 |                           |                  | mynetball administration | 🙁 Default eid:38919 🗸 |
|-------------|---------------------------|------------------|--------------------------|-----------------------|
|             | PEOPLE REGISTRATION TEAMS | PROGRAMS WEBSITE | REPORTS                  |                       |

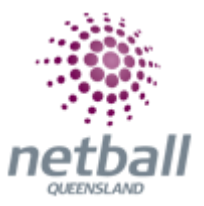

To access this section, you will need to select **Registration, Signup Form Management** on the left-hand side.

| TA Test Association (Jude) 🗸 |                                                         | mynetball adr   | ninistration |          |        | 2 Default eid:38919 🗸      |
|------------------------------|---------------------------------------------------------|-----------------|--------------|----------|--------|----------------------------|
| A ORGANISATION PEOPLE RE     | GISTRATION COMPETITIONS PROGRAMS                        | WEBSITE REPORTS |              |          |        | Management O Participation |
| Search Menus Q               | Signup Form Manager<br>Add New Online Registration Form |                 |              |          |        |                            |
| Registration Types           |                                                         |                 |              |          |        |                            |
| Registration Periods         | Home Reports Configuration App                          | rove members    |              |          |        |                            |
| Product Management           | Include inactive forms                                  |                 | NIIM         | NUM      |        |                            |
| Signup Form Management       | TITLE                                                   | CATEGORY        | REG          | PRODUCTS | STATUS | VIEW EDIT DELETE           |
| Disclaimers                  | Membership Signup Template                              | Membership      | 0            | 0        | Active |                            |
| Disconnera                   |                                                         |                 |              |          |        |                            |
| Gateway and Payments         | lndicates form is a template                            |                 |              |          |        |                            |
| Reports >                    |                                                         |                 |              |          |        |                            |

This will bring you to the Signup Form Manager page. Edit the signup form of choice which will bring up the **Edit Organisation Details** page.

| 🥮 Test Association (Jude) 🗸 |                                      | mynetball administration                                                                                                    | 😫 Audy Nash 🛩                |
|-----------------------------|--------------------------------------|----------------------------------------------------------------------------------------------------|------------------------------|
| CORGANISATION PEOPLE RE     | IGISTRATION TEAMS PROGRAMS WEBSIT    | E ALPORTS                                                                                                    | O Management O Participation |
|                             | Contact Name                         | * Judy Nadh                                                                                                    |                              |
|                             | Contact Email                        | judy.nash@netballv                                                                                                    |                              |
|                             | Payment Settings                     |                                                                                                    |                              |
|                             | Payment Gateway<br>(Online Payments) | NO GATEWAY                                                                                                    |                              |
|                             | Allow Offline Payment                | Note - you will need to manually accept and recordle offine payments if payment is made offline.                                |                              |
|                             | Allow Part Payment                   |                                                                                                    |                              |
|                             | Automatically add<br>processing fee  | Apply to online payments Apply to offline payments<br>Fixed Charge: AUD 0.00 plus Variable Charge: 0.00 % of transaction amount |                              |
|                             | Offline Payment Description          | (Not entered)                                                                                                    |                              |
|                             | Currency format                      | 5                                                                                                    |                              |
|                             | Tax Description                      | 057                                                                                                    |                              |
|                             | Tax rate (%)                         | 100                                                                                                    |                              |
| 1                           |                                      |                                                                                                    |                              |

Part Payments will appear on the online form as a 'Allow Part Payment' checkbox within the payment settings of the registration form.

### **Scheduled Payments Report**

Organisation administrators will be able to access the **'Scheduled Payments Report'** to view processed part payments and upcoming part payments.

The process below is the same whether you are an Association or Club. Associations complete this in either mode, Management or Participation, while Clubs complete it in Participation Mode.

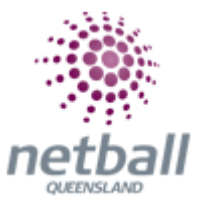

Associations can manage their scheduled payments report under **Management** or **Participation**.

| 0 | A Test Association (Ju | ude) 🗸 |              |       |          |         | mynetball administration |   | Default eid:38919 ~           |
|---|------------------------|--------|--------------|-------|----------|---------|--------------------------|---|-------------------------------|
| * | ORGANISATION           | PEOPLE | REGISTRATION | TEAMS | PROGRAMS | WEBSITE | REPORTS                  | ( | O Management  O Participation |
|   |                        |        |              |       |          |         |                          |   |                               |

Clubs will not have the option to choose between management or participation, they will just be in participation.

|   | Jude 1 🗸     |        |              |       |          |         | mynetball administration | 🙁 Default eid:38919 🗸 |
|---|--------------|--------|--------------|-------|----------|---------|--------------------------|-----------------------|
| * | ORGANISATION | PEOPLE | REGISTRATION | TEAMS | PROGRAMS | WEBSITE | REPORTS                  |                       |

To access this section, you will need to select **Reports, Scheduled Payments Report** (under Registration heading).

| 🌺 Netball Queensland 🗸           | mynet                       | ball administration              | Sian Jackson 🗸                          |
|----------------------------------|-----------------------------|----------------------------------|-----------------------------------------|
| CRGANISATION PEOPLE REGISTRATION | TEAMS PROGRAMS WEBSIT       |                                  | Management <sup>(2)</sup> Participation |
| Reports 😮                        |                             |                                  |                                         |
|                                  |                             |                                  | PATH:                                   |
| Competitions                     | Registration                | People                           | Management or participation             |
| Matches Played                   | Daily Transaction Report    | Duplicates Report                |                                         |
| Periods Played                   | Financial Status Report     | Message Audit                    | Reports                                 |
| Registered Players not in a Team | Participant Payment Summary | Player Movement Report           | Registration heading column             |
| Squad Lists                      | Payment Adjustment Report   | SMS Message History              |                                         |
| Team Contact Report              | Payment Gateway Report      |                                  | Scheduled payments report               |
| Team Members Report              | Payment Settlement Report   | Teams                            |                                         |
|                                  | Registration Accounts       | Matches Played                   |                                         |
|                                  | Registration Detail Report  | Periods Played                   |                                         |
|                                  | Registration Product Report | Registered Players not in a Team |                                         |
|                                  | Scheduled Payments Report   | Squad List Report                |                                         |

This will bring you to the **Scheduled payments Report** page.

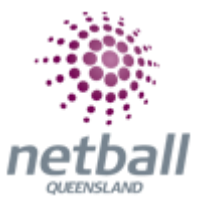

| 🧶 Nethall Australia 🗸       | mynetball admin |             |        |        |                          |                |         | stration        | ć.       |            |            |                                                                                                    |
|-----------------------------|-----------------|-------------|--------|--------|--------------------------|----------------|---------|-----------------|----------|------------|------------|----------------------------------------------------------------------------------------------------|
|                             | -               | 4179.4110 P | ω      | MINIM  |                          | 1 FERRET-      |         |                 |          |            |            |                                                                                                    |
| Search Menua                | - 0.]           | Schee       | luled  | I Payn | nents Report             |                |         |                 |          |            |            |                                                                                                    |
| Regulation Dashboard        |                 | Payment     | Gatewa | e.     | -All Galeways-           | •              |         | Proces          | a Status | Successify | a 🗆 failed |                                                                                                    |
| Manual Registration         |                 | Date Rar    | 94     |        | from 1                   |                | 5       | Chula C         |          | -Alt-      |            | •                                                                                                    |
| Registration: Types         |                 |             |        |        |                          |                |         |                 |          |            | 1.1        |                                                                                                    |
| Product Management          |                 |             |        |        |                          |                |         |                 |          |            | 604        | URATE REPORT                                                                                                    |
| Signup Form Management      |                 | STATUS      | -      | 106.80 | ENTITY NAME              | PARTICIPANT    | INV ID  | PROCESS<br>DATE | AMOUNT   | MESSAGE    | DEDAIL     | PAYMENT STATUS                                                                                                    |
| Disclaimers                 |                 |             | 17505  |        | Aberteide Netball Club   | Martin, Duster | 1459593 | 04/10/2016      | \$32.34  |            | Der        | New C                                                                                                    |
| Gateway and Payments.       |                 |             | 11929  |        | Abertelike Nethall Club  | Martin, Dustin | 1459594 | 94/10/2018      | \$32.33  |            | Detai      |                                                                                                    |
| Voucher Management          |                 |             | 17502  | 961578 | Aberteiche Nettual Club  | Rayme, Party   | 1459567 | 27/89/2018      | \$12.34  |            | Detail     | U.S.W.                                                                                                    |
| Reports                     | - 14            |             |        |        |                          |                | 100001  |                 |          |            |            | Concession of the local division of the local division of the loca |
| Daily Transaction Report    |                 |             | 37503  |        | Aberteibe Retball Club   | Fayme, Party   | 1459568 | 27709/2010      | \$32.39  |            | Deter      | BENEFLINA                                                                                                    |
| Financial Status Report     |                 |             | 17504  | 961579 | Attentestie Nettail Club | Payme, Party   | 1459549 | 27/09/2018      | \$32.30  |            | Detail     | Market .                                                                                                    |
| Galeniay Account Dashboard  |                 |             | 17496  | 361574 | Aberfelde Nettall Dub    | One, Reg       | 1459554 | 36/09/2018      | \$32.34  |            | Detail     | VEW.                                                                                                    |
| Galaxies Account Manager    |                 |             | 17497  | 961979 | Aberfeide Nethall Club   | Crisi, Reg     | 1459535 | 26/09/2018      | \$32.33  |            | Detail     | MEW                                                                                                    |
| Participant Payment Summary |                 |             | 17498  | 961576 | Atterfetzle Nettall Club | One. Reg       | 1459556 | 26/09/2018      | \$32.33  |            | Dated      | MIENE:                                                                                                    |
| Payment Adjustment Report   |                 |             |        |        |                          |                |         |                 | \$258.47 |            |            |                                                                                                    |

## **Cancelling Upcoming Payment**

Organisations can cancel upcoming instalments, which will remove the payment from the payment processing queue.

This can be done by clicking on view in the **'Payment Status'** column of the upcoming instalment.

This will bring up the Transaction Details window where you can select either '**Cancelled**' or '**Paid**' depending on the scenario.

| Payment Status |                |   | Payment Amount: |  |
|----------------|----------------|---|-----------------|--|
|                | Offline Cheque | ~ | \$ \$20.00      |  |
| O CANCELLED    |                |   |                 |  |
| SAVE           | CANCEL         |   |                 |  |

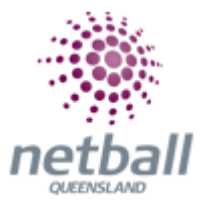

**Paid:** The administrator will need to select the method of payment and the amount paid to create a paid transaction record will be created.

**Cancelled:** The administrator will need to select a reason for cancelling the payment (i.e. player de-registered, remaining fees settled etc). The administrator should include a comment which will be included on the cancelled transaction record.

| Payment Status      |                                                                                                    |
|---------------------|----------------------------------------------------------------------------------------------------|
| O UNPAID            | Approved de-registration 🗸 Reason for changing status.                                                                                                    |
| O PAID<br>CANCELLED | Approved on 15/10/2018 by<br>Paddy Cassidy                                                                                                    |
|                     | This payment will be removed from the scheduled processing queue,<br>please check to ensure if other scheduled payments for this person<br>need to be cancelled. |
| SAVE                | CANCEL                                                                                                    |

**NOTE:** that cancelling an upcoming payment does not automatically add the cancelled amount to the next payment.

# If a payment is made offline (i.e. cash), then the corresponding upcoming payment in the schedule should be marked as paid, not cancelled.

If there are two scheduled payments remaining for a member, and the member wants to deregister, then the administrator must manually cancel the two remaining payments using the **'Scheduled Payments Report'**.

## How Participants See Part Payments when Completing Online Registrations

When the automated part payments feature is utilised by an organisation, the player has the option of making their payment in one, two, three or four instalments.

\*\***IMPORTANT:** the number of '**instalments**' available will depend on the total cost of the item i.e. In the example below;

**Association** – Total price \$150, the Netball Queensland Membership is \$90 (which will be the cost of the first instalment \$90). That leaves a balance of \$60 to be paid later. With a minimum instalment amount of \$20, it will only allow 4 instalments to be paid.

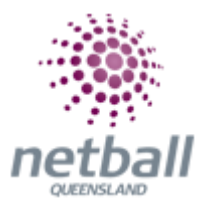

**Club** - Total price \$200, the Netball Queensland Membership is \$90 and Association \$60 (which will be the cost of the first instalment \$150). That leaves a balance of \$50 to be paid later. With a minimum instalment amount of \$20, it will only allow 3 instalments to be paid.

| 2018 Test Association Senior Membership<br>Welcome to Test Association<br>Valid from: Jan 1, 2018 to Dec 31, 2018 | \$100.00 |
|----------------------------------------------------------------------------------------------------|----------|
| Total                                                                                                    | \$100.00 |
| Prices quoted in AUD and include GST of 10%.                                                                      |          |
| Payment Schedule                                                                                                  |          |
| Please Salect                                                                                                    |          |
| Single Payment                                                                                                    |          |
| Two (2) Payments                                                                                                  |          |
| Three (3) Payments                                                                                                |          |
| Four (4) Payments                                                                                                 |          |
| We accept MoA and MASTERCARD                                                                                      |          |
| Name on Card *                                                                                                    |          |

The first instalment will be made immediately, and any future instalments will continue in the following calendar month.

The minimum amount of the first payment will be the cost of the Netball Queensland and Association (if applicable) memberships.

This may be higher depending on the total cost of the product the participant is purchasing. This will populate once the number of instalments is selected.

| Two (2) Payments | ÷           |         |
|------------------|-------------|---------|
|                  | Due         | Amount  |
| ayment 1         | Now         | \$73.00 |
| ayment 2         | 15 Nov 2018 | \$27.00 |

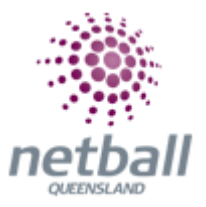

There would be more instalment options based on the total amount charged. The player must authorise the storing of their credit card details for it to be processed as per the payment schedule detailed on the signup form.

By doing so, the player has authorised the future payments to be taken at the agreed due dates from the supplied credit card.

| We accept VISA and MAST    | ERCARD           |                   |                           |
|----------------------------|------------------|-------------------|---------------------------|
| Name on Card *             |                  |                   |                           |
| Test card                  |                  |                   |                           |
| Card Number *              |                  |                   | CVC/CVV *                 |
| 4200 0000 0000 0000        |                  | 321               |                           |
| Expires *                  |                  |                   |                           |
| 01                         | *                | 2018              | 11                        |
| Save as my new credit o    | ard details. Th  | is is a recurring | payment authority and     |
| where you have authorised  | us to collect si | uch fees using a  | a recurring payment, that |
| you have read and understo | ood and agree    | to be bound by    | our Recurring Payment     |
| Terms and Conditions.      |                  |                   |                           |
| -                          |                  |                   |                           |

### Payments Outside the Schedule

Players can elect to process future payments earlier than they are due by using the '**Pay Now**' function in the MyNetball Participant Portal. This will process the payment and remove it from the payment processing queue.

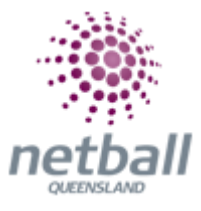

|                   | My Details              | Affiliations    | Activity   | Club         | Learning            |              |          |          | ¢  | Log | out |
|-------------------|-------------------------|-----------------|------------|--------------|---------------------|--------------|----------|----------|----|-----|-----|
| ly Pay<br>Outstar | ments<br>iding Payments | My Purchas      | ies        |              |                     |              |          |          |    |     |     |
| wonce No          | Invoice Date            | Description     |            | Bully        |                     | Due Dute     | Amount   |          |    |     |     |
| 526517            | Oct 9, 2018             | 2018 NetSetGO ( | Payment 2) | Rochelle's   | Test Glub           | Nov 15, 2018 | \$250,00 | Pay Now  | -  |     | *   |
| 526518            | Oct 9, 2018             | 2018 NetSelGO ( | Payment 3) | Rochelle's   | Test Club           | Dec 15, 2018 | \$250.00 | Pay Now  | -  | ø   | ±   |
| 526519            | Oct 9, 2018             | 2018 NetSetGO ( | Payment 4) | Rochelle's   | Test Club           | Jan 15, 2019 | \$250.00 | Pay Now  | 25 |     | *   |
|                   | Oct 9, 2018             | 2018 NetSetGO ( | Payment 2) | Aberfeldie   | Netball Club        | Nov 15, 2018 | \$20.00  | Play Now | 8  |     | ±   |
| 526514            |                         |                 |            | Aberfahle    | Netball Club        | Dec 15. 2010 | \$20.00  | Pay Now  | -  |     | ±   |
| 526514<br>526515  | Oct.9, 2018             | 2018 NelSetGO ( | Payment 3) | CHIEF PERMIT | CTREASE BOLL BETREE |              |          |          |    |     |     |

When selecting the '**Pay Now**' button an invoice will popup which will prompt the player to enter their payment details for this payment instalment only.

|                                                         | Invoice                                    |                         |          |
|---------------------------------------------------------|--------------------------------------------|-------------------------|----------|
| Details of Purchase                                     |                                            |                         |          |
| Name: Paddy Cassidy                                     | invoice Numb                               | er: 1526517             |          |
| Wednesday - GO - Competit<br>Feb Start Time: 09:00AM 20 | ion - Activity Dates.<br>18 NetSetGO (Paym | (7-Jan to 17-<br>ent 2) | \$250.00 |
| Total                                                   |                                            |                         | \$250.00 |
| Pay Online                                              |                                            |                         |          |
| We accept VISA and MAST<br>Name on Card *               | DRAARD                                     |                         |          |
| PinPayments (Just mode)                                 |                                            | 0.000000                |          |
| Card Number *                                           |                                            | CVCICV                  | ۷.       |
|                                                         |                                            |                         |          |
| 4200 8880 0598 0000                                     |                                            |                         |          |
| 4200 2000 0000 0000<br>Expires *                        |                                            |                         |          |
| 4200 0000 0000 0000<br>Expires *                        | • 2018                                     |                         | •        |
| 4200 0000 0000 0000<br>Expires "                        | 2018     Pay Now                           |                         | •        |
| 4200 0000 0000 0000<br>Expires *                        | 2018     Pay Now                           |                         | •        |